## **CARE4 MODULE NAME:** Inotropes/Vasopressors Orders

## Overview

The purpose of this tip sheet is to highlight some steps to include when ordering inotropes and vasopressors, individually or when selecting the CRIT Inotropes Vasopressors order set.

Select order for CRIT Inotropes Vasopressors from Orders tab.

| E A<br>Return To Home            |                 |         | Chart | <b>J</b><br>Document | Corders | A Discharge |         |          | <b>//1</b><br>Sign |
|----------------------------------|-----------------|---------|-------|----------------------|---------|-------------|---------|----------|--------------------|
| Orders                           |                 |         |       |                      |         | -           |         | SUBMI    | π 0                |
| CURRENT                          |                 | ENTER   |       |                      |         | RECONCILE   |         | TRANSFER |                    |
|                                  |                 | Add New |       |                      |         |             |         |          |                    |
| Favorites 💌 Sort 👻               | Q inotropes     |         |       |                      |         |             | Filter: | All      | 🕶 Pt.Age 🔽 Wt. 🔽   |
| 🖰 🛛 🔁 > CRIT Inotropes Vasopress | sors 🖃 Show Sug | gested  |       |                      |         |             |         |          | 습                  |

Targets must be established (i.e. Blood Pressure targets, Heart rate targets). Enter target values.

| <b>Φ</b> ≣ ∨ CRIT Inotropes Vasopressors [           | • • - |     |                  |  |
|------------------------------------------------------|-------|-----|------------------|--|
| > Reminders                                          |       |     |                  |  |
| ✓ Patient Care                                       |       |     |                  |  |
| ✓ Blood Pressure Target                              |       |     |                  |  |
| ✓ Order                                              |       | New | 15/09/2021 21:09 |  |
| Target Systolic Equal to or Greater Than             |       |     |                  |  |
| Target Systolic Equal to or Less Than                |       |     |                  |  |
| Target Diastolic Equal to or Greater Than            |       |     |                  |  |
| Target Diastolic Equal to or Less Than               |       |     |                  |  |
| Target MAP Equal to or Greater Than                  |       |     |                  |  |
| Target MAP Equal to or Less Than                     |       |     |                  |  |
| BP Target Details                                    |       |     |                  |  |
| $\checkmark$                                         |       |     |                  |  |
| ✓ Heart Rate Target                                  |       |     |                  |  |
| Order                                                |       |     |                  |  |
| <ul> <li>Arterial Line Inserted by RRT/AA</li> </ul> |       |     |                  |  |
| Order                                                |       |     |                  |  |
| ✓ Arterial Line (Maintain)                           |       |     |                  |  |
| PRN                                                  |       |     |                  |  |
| ✓ Medications: Vasopressor Agents                    |       |     |                  |  |

Select the medication you would like to order, and edit the rate or dose as required. Click the protocol icon to view and edit the protocol.

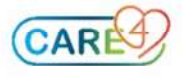

| Patient Care                                        |                          |     |                  |  |  |
|-----------------------------------------------------|--------------------------|-----|------------------|--|--|
| ≠ Heart Rate Target                                 |                          |     |                  |  |  |
| Order                                               |                          | New | 15/09/2021 21:18 |  |  |
| 'HR Minimum Target                                  | 60                       |     |                  |  |  |
| 'HR Maximum Target                                  | 90                       |     |                  |  |  |
| leart Rate Target Details                           |                          |     |                  |  |  |
| *)                                                  |                          |     |                  |  |  |
| Arterial Line Inserted by RRT/AA                    |                          |     |                  |  |  |
| Arterial Line (Maintain)                            |                          |     |                  |  |  |
| <ul> <li>Medications: Vasopressor Agents</li> </ul> |                          |     |                  |  |  |
| <ul> <li>norepinephrine infusion</li> </ul>         | 0                        |     |                  |  |  |
| > norepinephrine [Levophed] 4 mg IV TITE (P)        |                          |     |                  |  |  |
| norepinephrine 4 mg in D5W 250 mL (16 mcg/m         | L) at mcg/kg/min         |     |                  |  |  |
| Per Protocol mcg/kg/min IV TITR SCH (P)             | <b>A</b>                 |     |                  |  |  |
| Protocol                                            | norepinephrine titration |     |                  |  |  |
|                                                     |                          |     |                  |  |  |
| norepinephrine Minimum Rate (mcg/kg/min)            | 0.03                     |     |                  |  |  |

Rate is defaulted in, yet edits can be made to protocol (i.e. to minimum and maximum rate). Make edits to the protocol if necessary, then click Save.

| RENT           |                           | -                           | ENTE                                   | ER                       |                        |        |      |
|----------------|---------------------------|-----------------------------|----------------------------------------|--------------------------|------------------------|--------|------|
|                | Edit P                    | otoco                       |                                        |                          |                        | Cancel | Save |
| ort<br>ropes V | > norepine<br>Start: 14/0 | ohrine [Levo<br>9/2021 12:: | ophed] 4 mg IV TITR<br>30 <i>Stop:</i> |                          |                        |        |      |
| ropes v        | F                         | rotocol                     |                                        | norepinephrine titration |                        | -      |      |
| or Less The    |                           |                             |                                        |                          | Indicate min/max rates |        |      |
|                |                           | orepinephrii                | ne Minimum Rate (mcg/kg/min)           | 0.3                      |                        |        |      |
| rget           | Ľ                         | orepinephrii                | ne Maximum Rate (mcg/kg/min)           | 4                        |                        |        |      |
|                | t                         | trate as pe                 | rate and blood pressure target p       | parameters               |                        |        |      |

To expand more fields within the order, use the Expand button  $\checkmark$  at the bottom of the order. More editable fields will be displayed. Select protocol from the dropdown menu it needed to be changed for Pediatric doses.

| Medications: Vasopressor Agents |                                                   |                                                  |   |
|---------------------------------|---------------------------------------------------|--------------------------------------------------|---|
| abel Comments                   |                                                   |                                                  |   |
| Special Instructions            |                                                   |                                                  |   |
| Protocol                        | norepinehrine (PAED)                              |                                                  | • |
| Condition                       | norepinephrine (PAED)<br>norepinephrine titration | Instruction                                      |   |
|                                 | Search All Protocols Q                            |                                                  |   |
| Protocol Text                   | start at 0.05 mcg/kg/min, titrate to effect in 0  | .02 mcg/kg/min increments to Max of 2 mcg/kg/min |   |

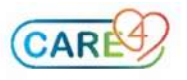

If targets change, select targets again (i.e. BP Target) and enter new values.

| ✓ Blood Pressure Target                   |     |  |     |  |  |  |  |  |  |
|-------------------------------------------|-----|--|-----|--|--|--|--|--|--|
| Order                                     |     |  | New |  |  |  |  |  |  |
| Target Systolic Equal to or Greater Than  | 110 |  |     |  |  |  |  |  |  |
| Target Systolic Equal to or Less Than     |     |  |     |  |  |  |  |  |  |
| Target Diastolic Equal to or Greater Than | 60  |  |     |  |  |  |  |  |  |

## Medications ordered outside of the CRIT Inotrope/Vasopressor order set

Enter an order for 'Blood Pressure Target'.

| €Orders                                                                                        |     |         |                |  |  |  |  |  |
|------------------------------------------------------------------------------------------------|-----|---------|----------------|--|--|--|--|--|
| CURRENT                                                                                        | -   | ENTER   | RECONCILE      |  |  |  |  |  |
|                                                                                                |     | Add New | Process Orders |  |  |  |  |  |
| Favorites     Sort     Q pp       DE     BP [Blood Pressure Target]     Similar Order Selected |     |         |                |  |  |  |  |  |
| BP [Blood Pressure Monitoring]                                                                 |     |         |                |  |  |  |  |  |
|                                                                                                | Tel |         |                |  |  |  |  |  |

Enter an order for the medication, then select a protocol from the drop down.

| CURRENT                                       | ▼ ENTER RECONCILE |              |                     | TRANSFER |  |             |       |
|-----------------------------------------------|-------------------|--------------|---------------------|----------|--|-------------|-------|
|                                               |                   | Add New      | Process Or          | ders     |  |             |       |
| Favorites 💌 Sort 💌 Q Sea                      | rch All           |              |                     |          |  | Filter: All | • ) P |
| R <b>O≡ ∨</b> DOPamine infusion IV            |                   |              |                     |          |  |             |       |
| 🛨 Additional Admin                            |                   | 🖫 Copy Admin | Total Bags/Bottles  |          |  |             |       |
|                                               |                   |              | Total Vol To Infuse |          |  |             |       |
|                                               |                   |              | Notify              | Add/View |  |             |       |
|                                               |                   |              |                     |          |  |             |       |
| Label Comments                                |                   |              |                     |          |  |             |       |
|                                               |                   |              |                     |          |  |             |       |
| Special Instructions                          |                   |              |                     |          |  |             |       |
| Protocol                                      | 1                 |              | -                   |          |  |             | -     |
|                                               | DOPamir           | ne titration |                     |          |  |             |       |
|                                               |                   |              |                     |          |  |             |       |
| R ● > DOPamine infusion IV                    |                   |              |                     |          |  |             |       |
|                                               |                   |              |                     |          |  |             |       |
| Special Instructions                          |                   |              |                     |          |  |             |       |
|                                               |                   |              |                     |          |  |             |       |
| Protocol                                      | DOPamine          | titration    |                     |          |  |             | •     |
|                                               |                   | Indicat      | e min/max rates     |          |  |             |       |
| DOPamine Minimum Rate (mcg/kg/min)            | 2                 |              |                     |          |  |             |       |
| DOPamine Maximum Rate (mcg/kg/min)            | 20                |              |                     |          |  |             |       |
| titrate as per rate and blood pressure target | parameters        |              |                     |          |  |             |       |

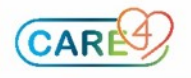